# 在运行CatOS的Catalyst 4500/4000系列交换机上 启用Catalyst Web接口

### 目录

简介 先决条件 要求 使用的组件 规则 背景信息 确认您已安装了 Web 界面软件 下载软件到闪存和升级引导镜像 通过 TFTP 进行引导镜像升级的示例 配置 HTTP 服务器 启用 HTTP 服务器 配置HTTP端口 显示 HTTP 服务器信息 显示CWI版本号 连接到交换机 摘要 相关信息

# <u>简介</u>

运行 Catalyst OS (CatOS) 软件的 Cisco Catalyst 4500/4000 系列交换机支持基于 Web 的管理。 Catalyst Web Interface (CWI) 是启用此类管理的基于 Web 浏览器的工具。该工具可用于 Catalyst 4500/4000 系列交换机的整个产品系列。默认情况下,闪存中不存在单独的 CWI 软件镜像。您必须 单独安装软件镜像。本文档介绍在 Catalyst 4500/4000 系列交换机上安装和配置 CWI 功能的过程 。本文档还介绍在客户端上访问 CWI 时,对交换机和浏览器的要求以及相应的过程。

注意:运行Cisco IOS®系统软件的Catalyst 4500/4000系列交换机目前不支持Web界面。

# <u>先决条件</u>

### <u>要求</u>

此部分列出了用户使用 CWI 时,系统所支持的所有硬件与软件版本。

• 平台Catalyst 4500/4000 系列 Supervisor 引擎 ICatalyst 4500/4000 系列 Supervisor 引擎 IICatalyst 2948G、2980G以及4912G

- Web 浏览器Internet Explorer 5.0或更高Netscape Navigator 4.61版或更高注意:根据您运行的 CiscoView版本,您必须在客户端上安装以下Java插件(JPI)之一:CiscoView 5.4(2) 至 5.5(3) -使用 JPI 1.2.2。CiscoView 5.5(4) 及更高版本 - 使用 JPI 1.3。
- 内存要求DRAM HTTP 服务器不需要大量此类内存。使用率和性能影响取决于并发 HTTP 会 话数量。交换机最多支持3个并行HTTP会话。闪存 - 最多只需将 3.5 MB 用于存储 Catalyst CiscoView 文件(交换机镜像除外)。您需要将 40 KB 用于 HTTP 服务器(交换机镜像除外)。NVRAM - CWI 不需要大量此类内存。

### <u>使用的组件</u>

本文档中的信息基于以下软件和硬件版本:

- Catalyst 4000
- CatOS 5.5(8)

本文档中的信息都是基于特定实验室环境中的设备编写的。本文档中使用的所有设备最初均采用原 始(默认)配置。如果您使用的是真实网络,请确保您已经了解所有命令的潜在影响。

#### 规则

有关文档规则的详细信息,请参阅 <u>Cisco 技术提示规则。</u>

### <u>背景信息</u>

本节简要说明CWI。可以使用 CWI 配置 Catalyst 4500/4000 系列交换机。该工具包括:

- •运行在客户端上的名为 Catalyst CiscoView 的 GUI
- 在交换机上运行的 HTTP 服务器

CiscoView 镜像未集成到 CatOS 镜像中。除了可引导镜像外,您还必须将 CiscoView 镜像下载并 复制到闪存文件系统中。

常规镜像和 CiscoView 镜像使用类似的命名规则,但 CiscoView 镜像在镜像名称中包括"cv",目的 是对镜像进行区分。例如,5.5.8 版镜像的名称可能为 cat4000.5-5-8.bin,而 CWI 镜像的名称则可 能为 cat4000-cv.5-5-8.bin。

**注意:**CiscoView映像不是随每个系统映像版本一起发布的。请使用与系统镜像属于同一版本系列 的 CiscoView 镜像。例如,如果系统镜像是 6.3.x,请使用 CiscoView 镜像 6.3(2a)。6.3(2a) 镜像 是 6.3 软件版本系列的最新 CiscoView 镜像。

CWI 以实时图形方式表示交换机。CWI 还提供详细信息,例如:

- 端口状态
- 模块状态
- 机箱类型
- 模块

CWI 使用 HTTP 将 CiscoView 从服务器下载到客户端。在默认状态下,HTTP服务器是禁用的。必须启用 HTTP 服务器才能启用 CWI。默认情况下,启用 HTTP 服务器后,服务器在端口号 80 监听 请求。您可以将 TCP/IP 端口号更改为从 1 到 65,535 的任一端口号。

成功下载后,CiscoView 将打开,并在浏览器中显示交换机信息。CWI 使用 Simple Network

Management Protocol (SNMP) 请求从交换机获取此信息。

## 确认您已安装了 Web 界面软件

要启用 CWI 功能, 闪存中必须有引导镜像和单独的 CiscoView 镜像。

注意:对启动映像和CiscoView映像使用相同的软件代码版本。

 确认闪存文件系统中有足够的空间用于上述两种镜像。发出 dir bootflash:命令进行确认。示例 如下:

```
cat4000 (enable) dir bootflash:
-#- -length- -----date/time----- name
1 3651336 May 16 2001 14:30:39 cat4000.5-5-8.bin
2 2580656 Oct 09 2001 11:22:20 cat4000-cv.5-5-8.bin
9365320 bytes available (6232248 bytes used)
```

2. 继续完成本文档的相应部分:如果您发现两种镜像都不在 bootflash 中,请访问<u>将软件下载到</u> <u>闪存并升级引导镜像</u>。如果发现两种镜像都存在,请访问<u>配置 HTTP 服务器</u>。注:有关如何使 用系统文件的详细信息,请参阅使用闪存文件系统。

## <u>下载软件到闪存和升级引导镜像</u>

cat4000 (enable)

如果尚未将单独的 CiscoView 镜像放置到 bootflash 中,请将该镜像复制到交换机上的闪存文件系 统中。选择以下两个选项之一:

- 仅下载 CiscoView 镜像(如果已有同一版本的相应引导镜像)。继续完成此部分过程中的步骤
   8。或
- 下载引导镜像和相应的 CiscoView 镜像(如果您没有相应的引导镜像)。继续完成此部分过程 中的步骤 1。
- 1. 从软件下载 Cisco Catalyst 4500/4000 CatOS 系统软件 (仅限注册用户)下载镜像文件。
- 将引导镜像复制到所选 TFTP 服务器中。将启动镜像文件传入工作站相应TFTP目录中。注意 :下载TFTP服务器。有许多可用的 TFTP 服务器。请在 Internet 搜索引擎上搜索"tftp 服务器 "。Cisco 并不具体推荐特定的 TFTP 实施。
- 通过控制台端口或者通过Telnet会话登录入交换机。如果您使用 Telnet 登录,则在重置交换机 以运行新软件时,您的 Telnet 会话将断开连接。
- 4. 发出 copy tftp flash 命令,从 TFTP 服务器下载软件镜像。在提示符下,输入 TFTP 服务器的 IP 地址或主机名以及要下载的文件名。系统提示时,请将"bootflash"用作要将内容复制到的闪存设备。然后,您可以将该文件复制到默认名称,也可以修改目标文件名。交换机可以从 TFTP服务器下载镜像文件,并且将该镜像复制到bootflash。
- 5. 使用set boot system flash bootflash:filename prepend命令修改BOOT环境变量,以便在重置 交换机时启动新映像。在命令语法中指定所下载镜像的文件名。注意:此步骤仅对可启动映像 而非CiscoView映像是必需的。CiscoView 镜像不是可引导镜像。
- 6. 发出 reset system 命令以重置交换机。如果您使用 Telnet 连接到交换机,此操作将断开您的 Telnet 会话连接。
- 7. 重新启动后,发出 show version 命令查看交换机上的软件的版本。
- 8. 将 CiscoView 镜像文件复制到工作站上的相应 TFTP 目录。
- 9. 通过控制台端口或者通过Telnet会话登录入交换机。如果您使用 Telnet 登录,则在重置交换机

以运行新软件时,您的 Telnet 会话将断开连接。

- 10. 发出 copy tftp flash 命令,从 TFTP 服务器下载 CiscoView 镜像。在提示符下,输入 TFTP 服务器的 IP 地址或主机名以及要下载的文件名。系统提示时,请将"bootflash"用作要将内容 复制到的闪存设备。然后,您可以将该文件复制到默认名称,也可以修改目标文件名。交换 机将从 TFTP 服务器下载 CiscoView 镜像文件,并将该镜像复制到 bootflash。
- 11. 发出 dir bootflash:命令以验证 CiscoView 镜像是否成功下载。
  - cat4000 (enable) **dir bootflash:**
  - -#- -length- ----date/time----- name
    - 1 3651336 May 16 2001 14:30:39 cat4000.5-5-8.bin
    - 2 2580656 Oct 09 2001 11:22:20 cat4000-cv.5-5-8.bin

```
9365320 bytes available (6232248 bytes used) cat4000 (enable)
```

#### 通过 TFTP 进行引导镜像升级的示例

此部分的示例显示了 TFTP 升级期间的交换机输出。此示例演示了<u>将软件下载到闪存并升级引导镜</u> <u>像这一过程。</u>

**注:有**关如何升级软件映像的详细信息,请参阅<u>使用系统软件映像</u>。

Console> (enable) copy tftp flash IP address or name of remote host []? 172.20.52.3 Name of file to copy from []? cat4000.6-1-1.bin Flash device [bootflash]? Name of file to copy to [cat4000.6-1-1.bin]? 4369664 bytes available on device bootflash, proceed (y/n) [n]? **y** File has been copied successfully. Console> (enable) set boot system flash bootflash:cat4000.6-1-1.bin prepend BOOT variable = bootflash:cat4000.6-1-1.bin,1;bootflash:cat4000.4-1-2.bin,1; Console> (enable) reset system This command will reset the system. Do you want to continue (y/n) [n]? y Console> (enable) 07/21/2000,13:51:39:SYS-5:System reset from Console// System Bootstrap, Version 3.1(2) Copyright (c) 1994-1997 by cisco Systems, Inc. Presto processor with 32768 Kbytes of main memory Autoboot executing command: "boot bootflash:cat4000.6-1-1.bin"  

| System Power On Diagnostics |
|-----------------------------|
| NVRAM Size                  |
| ID Prom TestPassed          |
| DPRAM Size16KB              |
| DPRAM Data 0x55 TestPassed  |
| DPRAM Data Oxaa TestPassed  |
| DPRAM Address TestPassed    |
| Clearing DPRAMDone          |
| System DRAM Memory Size32MB |
| DRAM Data 0x55 TestPassed   |
| DRAM Data Oxaa TestPassed   |
| DRAM Address TestPassed     |
| Clearing DRAMDone           |
| EARL++Present               |
| EARL RAM TestPassed         |
| EARL Serial Prom TestPassed |
| Level2 CachePresent         |
| Level2 Cache testPassed     |
|                             |

Boot image: bootflash:cat4000.6-1-1.bin

Cisco Systems Console

Enter password: 07/21/2000,13:52:51:SYS-5:Module 1 is online 07/21/2000,13:53:11:SYS-5:Module 4 is online 07/21/2000,13:53:11:SYS-5:Module 5 is online 07/21/2000,13:53:14:PAGP-5:Port 1/1 joined bridge port 1/1. 07/21/2000,13:53:14:PAGP-5:Port 1/2 joined bridge port 1/2. 07/21/2000,13:53:40:SYS-5:Module 2 is online 07/21/2000,13:53:45:SYS-5:Module 3 is online

Console> show version 1

 Mod Port Model
 Serial #
 Versions

 1
 0
 WS-X4012
 JAB03130104
 Hw : 1.5

 Gsp:
 6.1(1.4)

 Nmp:
 6.1(1)

Console>

## 配置 HTTP 服务器

确认 CWI 镜像位于 bootflash 中后,便可在交换机上配置 HTTP 服务器。该任务包含以下子任务:

- <u>启用 HTTP 服务器</u>
- <u>配置HTTP端口</u>
- •显示 HTTP 服务器信息
- 显示CWI版本号

### <u>启用 HTTP 服务器</u>

在默认状态下,交换机上的HTTP服务器是禁用的要启用或禁用 HTTP 服务器,请在特权模式下发 出以下命令:

set ip http server {enable | disable}

此示例启用服务器:

Console> (enable) set ip http server enable

HTTP server is enabled on the system. 此示例禁用服务器:

Console> (enable) set ip http server disable

HTTP server is disabled on the system.

#### <u>配置HTTP端口</u>

除非要更改TCP/IP端口80的默认设置,否则无需配置HTTP端口。要配置HTTP服务器的端口号,请 在特权模式下发出以下命令:

set ip http port {port\_number | default}

此示例配置默认端口号 80 以外的 TCP 端口号:

注意:本示例使用TCP端口号2398。

Console> (enable) set ip http port 2398

HTTP TCP port number set to 2398. 此示例将 TCP 端口号设置为默认的 80:

Console> (enable) set ip http port default

HTTP TCP port number set to 80.

#### <u>显示 HTTP 服务器信息</u>

要显示 HTTP 服务器信息,请在正常模式下发出以下命令:

#### show ip http

此示例显示了如何查看 HTTP 服务器上的信息。此示例还显示 CWI 功能是受支持的功能:

HTTP active sessions: 0

### <u>显示CWI版本号</u>

要显示 CWI 版本号,请在正常模式下发出以下命令:

show version

#### 此示例显示了 CWI 版本号:

Console> show version cat4000 (enable) show version WS-C4006 Software, Version NmpSW: 5.5(8) Copyright (c) 1995-2001 by Cisco Systems, Inc. NMP S/W compiled on May 15 2001, 15:51:27 GSP S/W compiled on May 15 2001, 14:14:47 System Bootstrap Version: 5.4(1) Hardware Version: 1.2 Model: WS-C4006 Serial #: JAB043300MG Mod Port Model Serial # Versions \_\_\_\_\_ 2 WS-X4013 JAB043300MG Hw : 1.2 1 Gsp: 5.5(8.0) Nmp: 5.5(8) WS-X4232-GB-RJ JAE042921NV 2 34 Hw : 2.3 FT ACU 

|        | DICAM  |        |        | I DAGII |       |       | IN VICAIN |      |      |
|--------|--------|--------|--------|---------|-------|-------|-----------|------|------|
| Module | Total  | Used   | Free   | Total   | Used  | Free  | Total     | Used | Free |
|        |        |        |        |         |       |       |           |      |      |
| 1      | 65536K | 30015K | 35521K | 16384K  | 7239K | 9145K | 480K      | 165K | 315K |

Uptime is 0 day, 4 hours, 40 minutes

### <u>连接到交换机</u>

要连接到交换机,必须使用<u>要求部分列出的某个受支持的 Web 浏览器。</u>

**注意:**当您连接到交换机时,可以下载名为CiscoView的GUI程序,该程序在客户端上运行。

1. 在您Web浏览器的URL字段输入交换机地址。例如,打开Netscape Navigator或Internet Explorer并输入**http://172.50.10.20**。以下是一个示例

| Fintk | • | - | 12 | 9 | Ŧ | 3 | Q Search | Favorites | Griteda | 3 | 12. | 9 | 122 | · = |   |
|-------|---|---|----|---|---|---|----------|-----------|---------|---|-----|---|-----|-----|---|
|       | _ | _ | _  | _ | _ |   |          |           |         |   |     | _ |     |     | _ |

Address http://172.50.10.28

示例中,172.50.10.20 是交换机的 IP 地址。如果已将端口修改为默认端口 80 以外的值,则

在此

| 必须修改 URL 字符串以反映此更改。例如,http://172.50.10.20:8080 使用端口 8080。 | 示例如 |
|-----------------------------------------------------------|-----|
| 4-Sadi                                                    |     |
| Add ess (htp://172.50.10.20:6680                          | 在   |
| 您连接到交换机后,会出现一个登录对话框,提示您输入用户名和口令。                          |     |
| Toter Nutsaark Password                                   |     |
| Plaste type your user name and pasteroid.                 |     |
| Silar: 10.10.10.1                                         |     |
| Realm scores                                              |     |
|                                                           |     |
|                                                           |     |
|                                                           |     |
|                                                           |     |

- 提供您的用户名和口令。如果您尚未修改交换机上的默认登录身份验证,请使用启用模式口令 ,并将"User Name"字段留空。有关如何配置身份验证的详细信息,请参阅<u>Catalyst 6500系列</u> <u>、4500系列和5000系列交换机Web界面安装和配置说明的配置身份验证登录部分</u>。您的浏览 器中显示出交换机的主页面。
- 3. 单击 Switch Manager 下载 CiscoView 客户端软件。几分钟以后,您将看到一个对话框,可对

|          | Do you want to install and run signed applet distributed by<br>"Cisco Systems"                                                                                   |
|----------|----------------------------------------------------------------------------------------------------|
| $\omega$ | Publisher authenticity verified by "VeriSign, Inc."                                                                                                    |
|          | Caution: "Cisco Systems" asserts that this content is<br>safe. You should only install/view this content if you trust<br>"Cisco Systems" to make that assertion. |
|          | Grant this specime Domy Grant shumer More Info                                                                                                    |

4. 单击 **Grant this session 或 Grant always 继续进行操作。**如果此时 JPI 冻结,可能需要将 JPI 更新到版本 1.3.1。要下载插件<u>请参阅Sun Microsystems Java 2 Platform,Enterprise</u> <u>Edition(J2EE)1.3</u>。此时将显示 CiscoView Authentication 对话框。

| enable access |
|---------------|
|               |
| hasic.        |
|               |
|               |
|               |

5. 输入您的启用口令而不用输入用户名(如果使用默认身份验证),或者输入已配置的身份验证

| Enter community st | trings for '10,10,10,1': |
|--------------------|--------------------------|
| Read Community.    |                          |
| Write Community    | ******                   |
| OF                 | "anged                   |

6. 单击 OK 以接受所提供的默认字符串,或者在"Read Community"和"Write Community"字段中 输入新值,然后单击 OK。请只更改所提供的字符串(如果您已修改这些字符串名称)。此操 作完成的是 CiscoView 镜像的下载和登录。此时将显示交换机的直观表示。

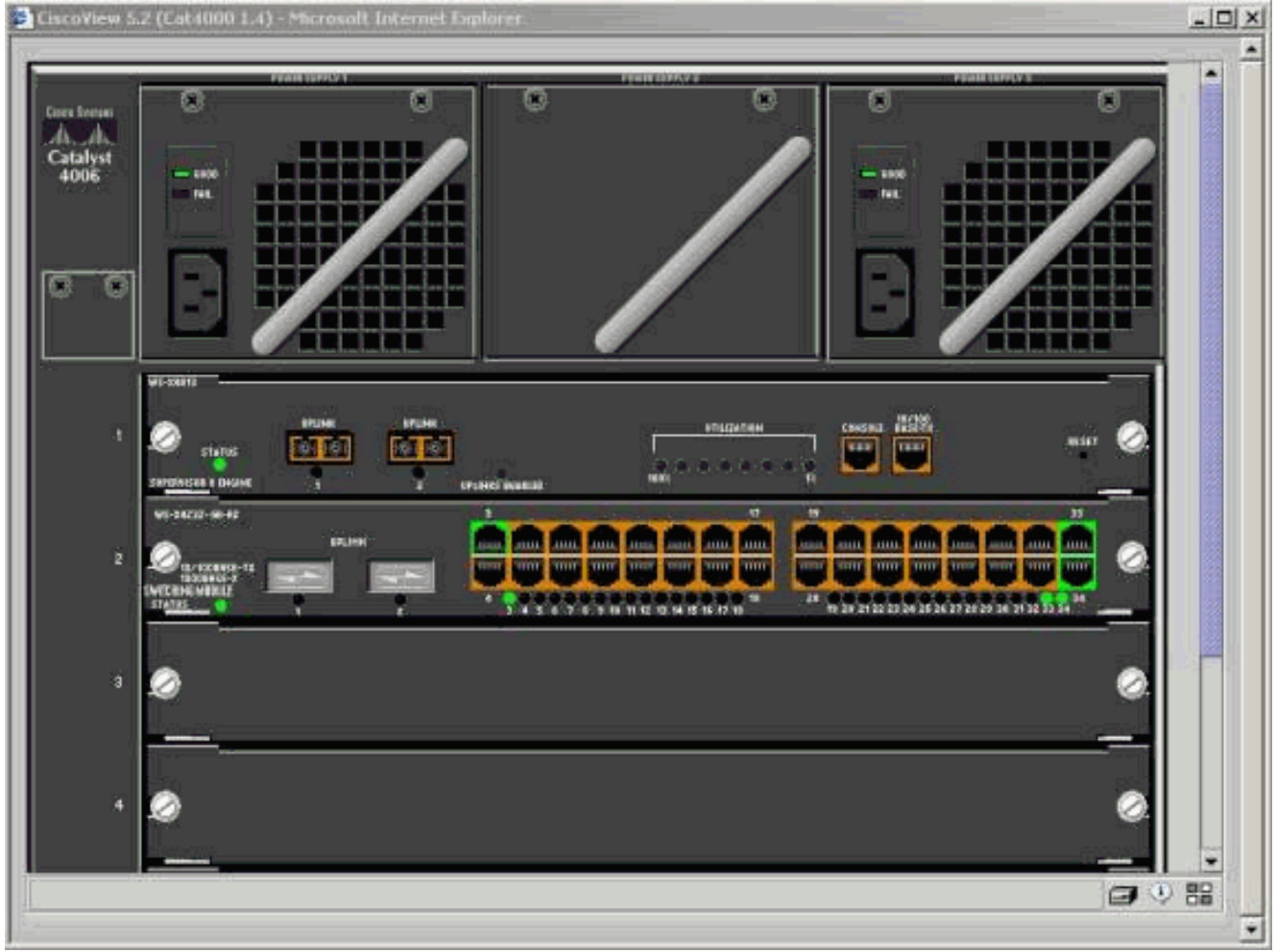

7. 单击特定组件以查看当前配置或者进行组件的配置。

## <u>摘要</u>

CiscoView 界面是 CiscoView 5.x 中提供的全部功能的一个子集。您不能使用 CiscoView 监控 CPU 或内存使用情况。不过,CiscoView 确实可以让您查看哪些端口已接通并正在运行,以及哪些端口 没有接通。CiscoView 还提供许多基本端口和 VLAN 管理任务。

CiscoView 的主要用途是提供一种 GUI,让那些不想购买 Cisco View 5.x 网络管理系统的客户能够 配置交换机。有关如何使用CiscoView配置Catalyst交换机的详细信息,请参阅<u>使用CiscoView</u> <u>5.3</u>的配<u>置设备部分</u>。

# 相关信息

- <u>工具与资源</u>
- <u>LAN 产品支持页</u>
- LAN 交换技术支持页
- <u>技术支持和文档 Cisco Systems</u>